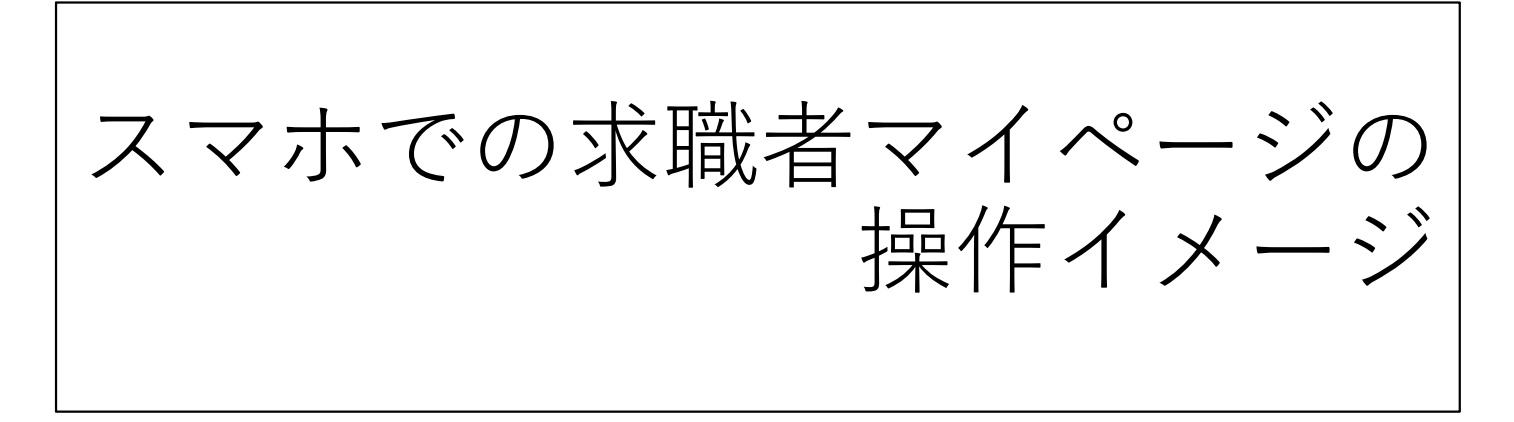

# 1.ログイン方法

①スマホから
「 **パロ-ワ-クインタ-ネットサービス** 」にアクセスします

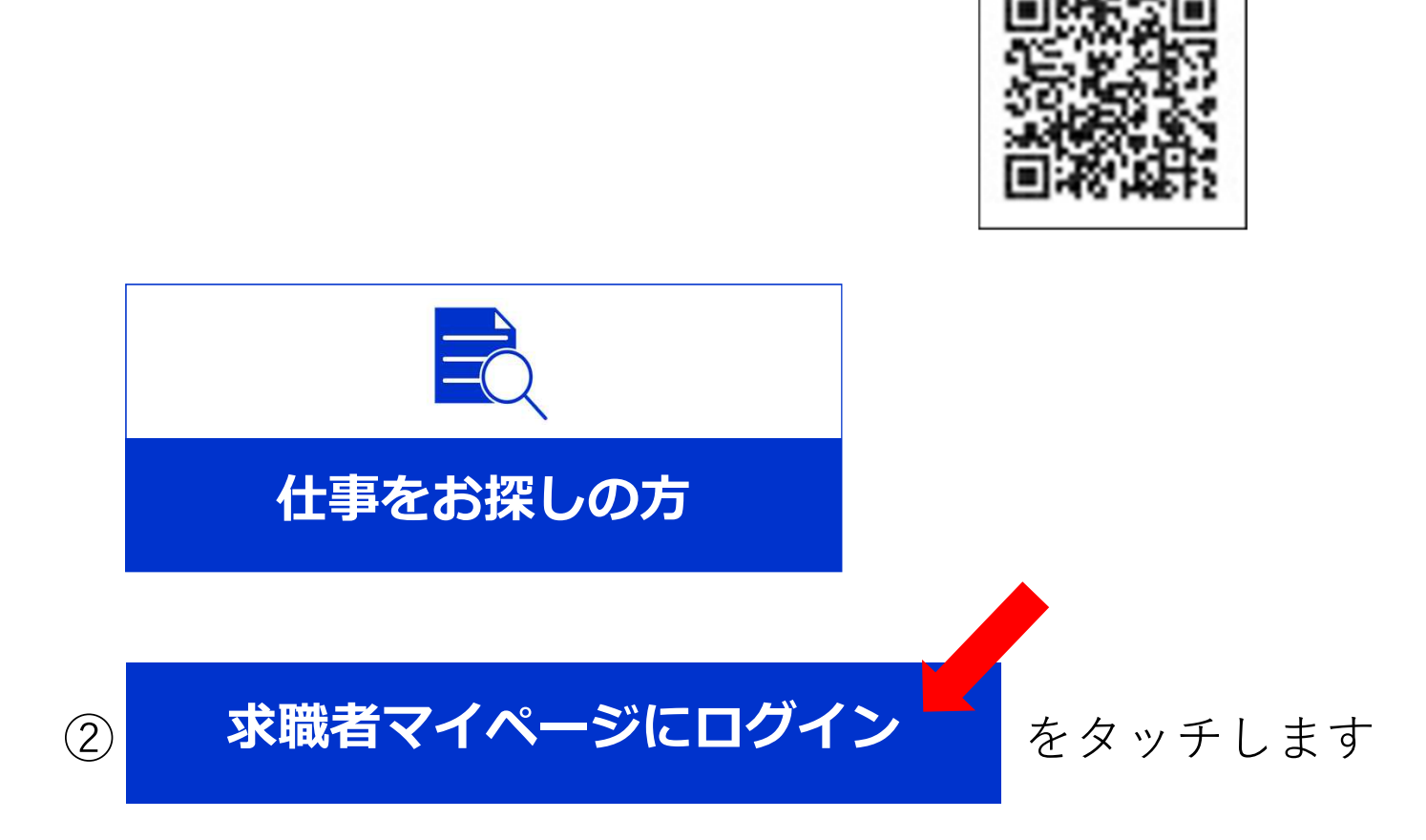

040208

ORコード

③メールアドレス、パスワードを入力します

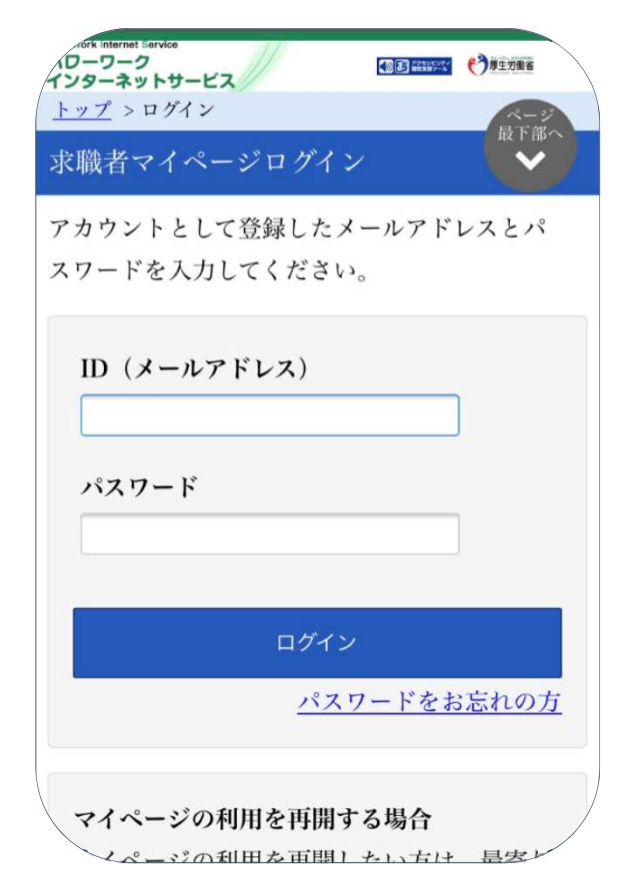

## ④ログインするとこのようなホーム画面になります

| ローワー<br>ンターネ | t Service<br>ク<br>ットサービス | <b>() ()</b> | 11588 |
|--------------|--------------------------|--------------|-------|
| ホーム          |                          |              |       |
| 求職者          | マイページホー。                 | 4            |       |
|              | 米沢                       | 大郎 様         |       |
|              | 利用安定所名: 米                | 尺公共職業安定所     |       |
|              | ☑ 新着メッセ                  | ージ: 1件       |       |
|              | ▲求職公開状況:                 | 非公開          |       |
|              | 前回のログ                    | イン日時         |       |
|              | 2021年06月30               | 日 12時31分     |       |
| 保存           | した求人検索                   | 索条件          |       |
| 求人を確<br>ください | 認したい場合は、「核<br>。          | 検索」ボタンをクリ    | ックして  |
| <b>贠索条</b>   | 件 1                      |              |       |
|              |                          |              |       |
|              |                          |              |       |

2

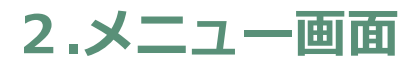

①画面右上の 三 をタッチします

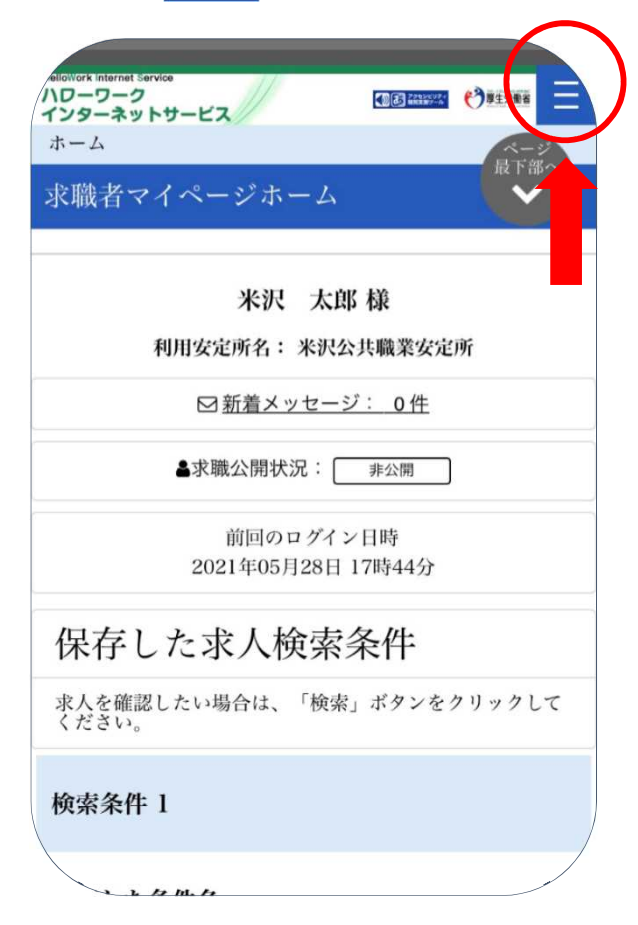

② タッチするとバナーが出てきます

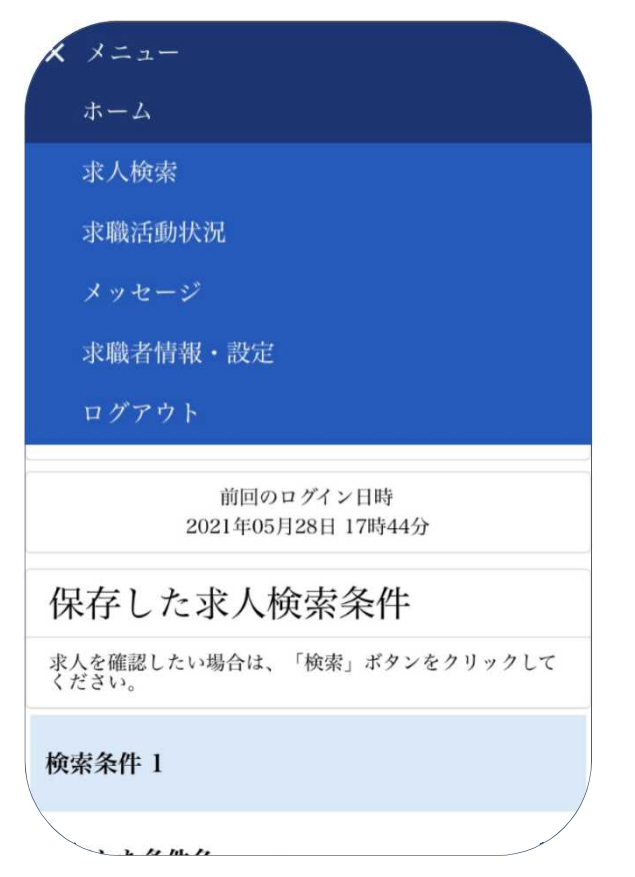

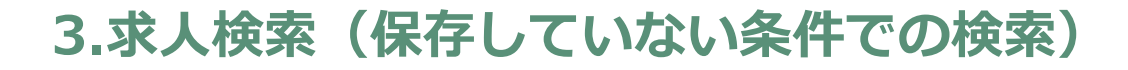

## ①求人検索をタッチします

| X X==-                              |
|-------------------------------------|
| ホーム                                 |
| 求人検索                                |
| 求職活動状況                              |
| メッセージ                               |
| 求職者情報・設定                            |
| ログアウト                               |
| 前回のログイン日時<br>2021年05月28日 17時44分     |
| 保存した求人検索条件                          |
| 求人を確認したい場合は、「検索」ボタンをクリックして<br>ください。 |
| 検索条件 1                              |
|                                     |

②タッチすると求人検索のページに切り替わります

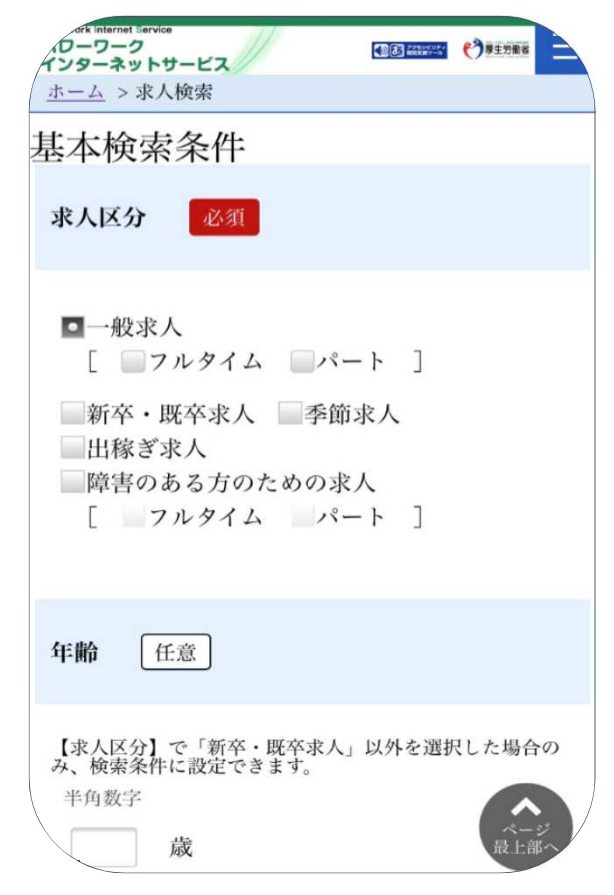

4

| ③条件を入れて 検索 をタッ                                    | チします                                                                                                   |
|---------------------------------------------------|----------------------------------------------------------------------------------------------------|
| 0-9-9-3<br>ンターネットサービス €③#19##<br>ホーム > 求人検索<br>ぞく | ▶検索結果画面                                                                                                |
| 詳細検索条件が設定できます。<br>詳細検索条件                          | Commit tensor<br>C ショーネットサービス<br>ホーム > 求人検索<br>1件中 1~1 件を表示<br>並び順 表示件数<br>愛付年月日頃 2000                 |
| 検索条件をクリア<br>検索条件を保存                               | <前へ 1 次へ><br>職種 総合労働相談員 (一般:庄内)<br>受付年月日:2021年6月15日 紹介期限日:2021年8月31日                                   |
| 検索                                                | 求人区分 バート<br>事業所名 山形労働局<br>就業場所 山形県鶴岡市                                                                  |
| 求人番号・事業所番号を指定して<br>検索                             | 11:390月6日、総合力類性限メーライルに国法<br>動者を使用者のトラブルに国法<br>る相談業務、約分解決の<br>助言非指導・あっせんの深<br>担当していただきます。<br>単形態 パート労働者 |
| 求人番号 任意<br>求人番号を入力して検索する場合、他の検索条件は無効に<br>せます。     |                                                                                                    |

補足検索した条件の保存ができます。

| ★ Internet Service<br>0-ワーク<br>インターネットサービス<br>ホーム > 求人検索 | ▶検索条件を最大3つまで                           |
|----------------------------------------------------------|----------------------------------------|
| <i>स</i> ५                                               | 保存することができます                            |
| 詳細検索条件が設定できます。                                           | 29-3-2<br>29-3-25 - 12-22 HDEER Office |
| 詳細検索条件                                                   | 検索条件を保存                                |
|                                                          | 1 :                                    |
| 検索条件をクリア                                                 | 新规保存                                   |
| 検索条件を保存                                                  | 2: 與近                                  |
| 検索                                                       | 利用於                                    |
|                                                          | 上書き保存                                  |
| 求人番号・事業所番号を指定して<br>検索                                    | 3:事務米沢                                 |
| 求人番号 任意                                                  | PULSE                                  |
| 展上部へ<br>求人番号を入力して検索する場合、他の検索条件は無効に<br>ります。               |                                        |

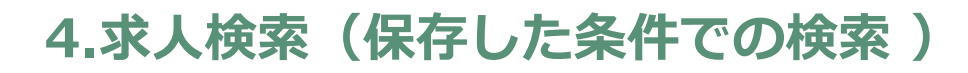

①ホーム画面をスクロールします

| ellowark internet Service<br>ハワーワーク<br>インターネットサービス 低調性が感 |
|----------------------------------------------------------|
| ホーム<br>求職者マイページホーム                                       |
| 米沢 太郎 様                                                  |
| 利用安定所名: 米沢公共職業安定所                                        |
| ☑ 新着メッセージ: 0件                                            |
| ▲求職公開状況: 非公開                                             |
| 前回のログイン日時<br>2021年05月28日 17時44分                          |
| 保存した求人検索条件                                               |
| 求人を確認したい場合は、「検索」ボタンをクリックして<br>ください。                      |
| 検索条件 1                                                   |
| · · P. M. P.                                             |

②スクロールすると保存した求人検索条件が表示されます

| ローワーク<br>インターネットサービス  |      |           | ●●●●●●●●●●●●●●●●●●●●●●●●●●●●●●●●●●●● | À  |
|-----------------------|------|-----------|--------------------------------------|----|
| ホーム                   |      |           |                                      |    |
| 保存した求人                | 検索多  | <b>条件</b> |                                      |    |
| 求人を確認したい場合は、<br>ください。 | 「検索」 | ボタンをク     | リックし                                 | て  |
| 検索条件 1                |      |           |                                      |    |
| 保存した条件名<br>フルタイム正社員   |      |           |                                      |    |
|                       | 検索   |           |                                      |    |
|                       |      |           |                                      |    |
| 検索条件 2                |      |           |                                      |    |
| 保存した条件名<br>製造         |      |           |                                      |    |
|                       | 検索   |           |                                      |    |
|                       |      |           | ペー                                   | 27 |

| ③検索し | したい条件の <mark>検索</mark> を            | シタッ | /チし | 、ます |
|------|-------------------------------------|-----|-----|-----|
|      | ローワーク<br>インターネットサービス<br>ホーム         |     |     |     |
|      | 保存した求人検索条件                          |     |     |     |
|      | 求人を確認したい場合は、「検索」ボタンをクリックして<br>ください。 |     |     |     |
|      | 検索条件 1                              |     |     |     |
|      | <b>保存した条件名</b><br>フルタイム正社員          |     |     |     |
|      | 検索                                  |     |     |     |
|      | 検索条件 2                              |     |     |     |
|      | 保存した条件名<br>製造                       |     |     |     |
|      | 検索                                  |     |     |     |

# 5.お気に入り求人の閲覧

# ①求職活動状況をタッチします

| X X==-                              |
|-------------------------------------|
| ホーム                                 |
| 求人検索                                |
| 求職活動状況                              |
| メッセージ                               |
| 求職者情報・設定                            |
| ログアウト                               |
| 前回のログイン日時<br>2021年05月28日 17時44分     |
| 保存した求人検索条件                          |
| 求人を確認したい場合は、「検索」ボタンをクリックして<br>ください。 |
| 検索条件 1                              |
|                                     |

②タッチするとお気に入りに登録した求人を見ることができます

| 求職活動状況                                                                  |                           |
|-------------------------------------------------------------------------|---------------------------|
| お気に入り求人一覧<br>受付年月日が直近のものから最大3件表示しています。                                  |                           |
| お気に入り求人を全て表示<br>                                                        | ▶過去に紹介を受けた<br>事業所の確認もできます |
| 職 (臨時)事務補佐員(6/15~3/<br>種 31)                                            |                           |
| 無効<br>受付年月日:2020年5月20日 紹介期限日:2020年5月22日                                 |                           |
| 求人区分 パート                                                                |                           |
| 事業所名         山形公共職業安定所(ハロ<br>ーワークやまがた)           ホレモロ         -ワークやまがた) |                           |
| 水八银之 00010-08900001                                                     |                           |

### 6.メッセージの確認

# ①メッセージをタッチします

| X X==-                              |
|-------------------------------------|
| ホーム                                 |
| 求人検索                                |
| 求職活動状況                              |
| メッセージ                               |
| 求職者情報・設定                            |
| ログアウト                               |
| 前回のログイン日時<br>2021年05月28日 17時44分     |
| 保存した求人検索条件                          |
| 求人を確認したい場合は、「検索」ボタンをクリックして<br>ください。 |
| 検索条件 1                              |
|                                     |

# ②受信メッセージが表示されます

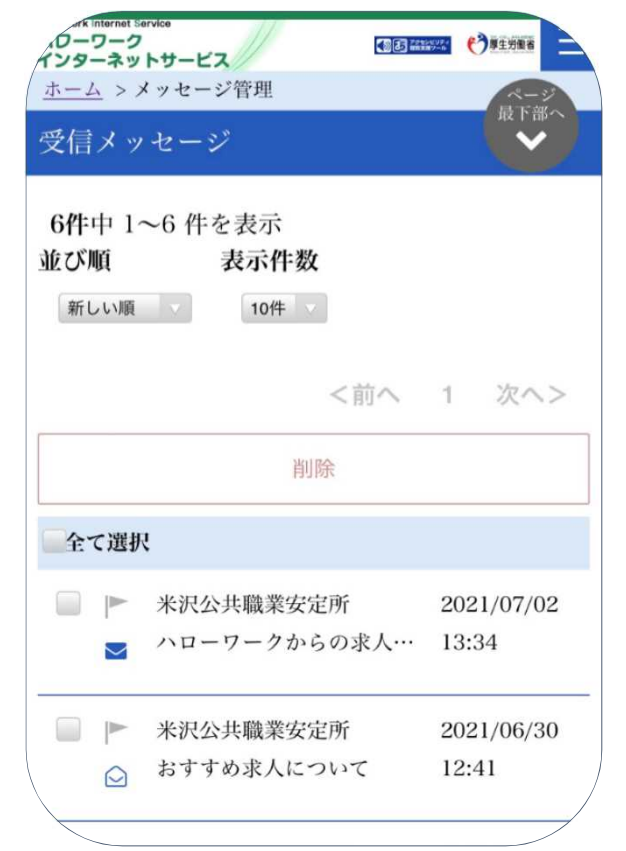

## ③確認したいメッセージをタッチします

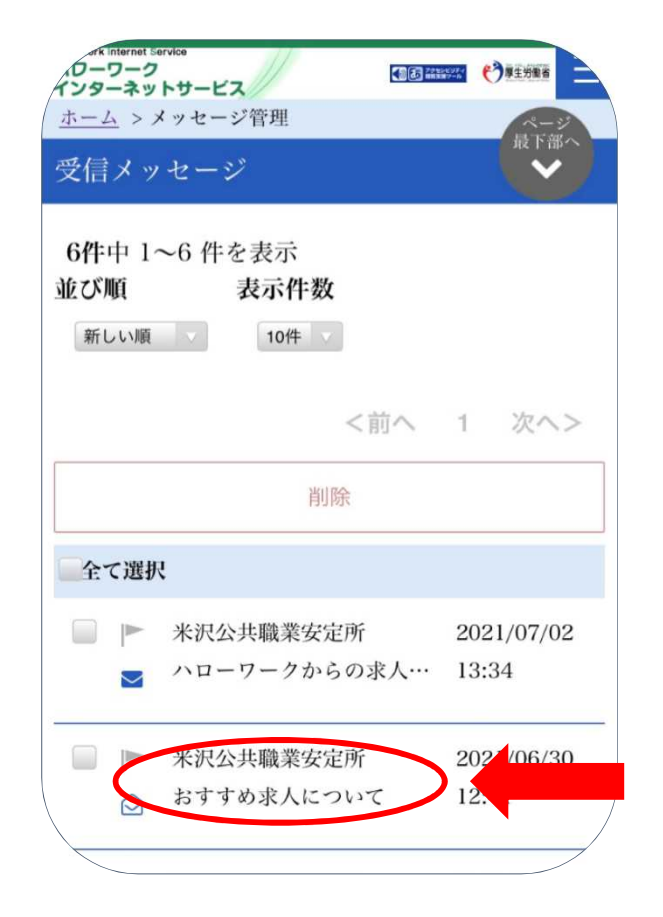

#### ④メッセージが表示されます

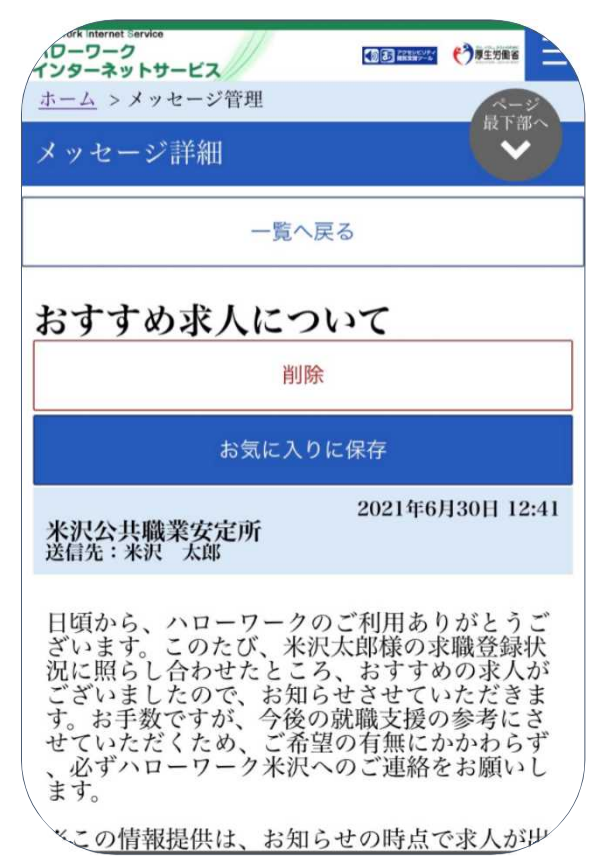

▶通知がないため、定期的に マイページからの確認が必 要です

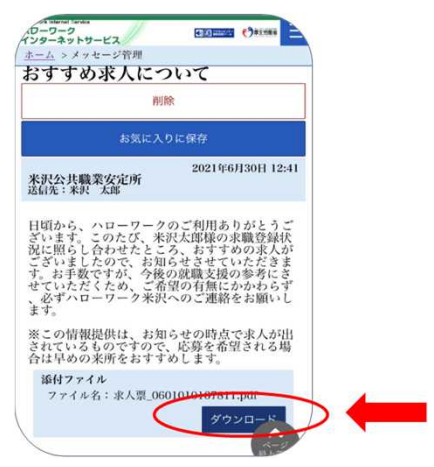

添付ファイルのダウンロードを タッチすると求人票を見ること ができます

## 7.求職情報の確認

①求職者情報・設定をタッチします

| X X==-                              |
|-------------------------------------|
| ホーム                                 |
| 求人検索                                |
| 求職活動状況                              |
| メッセージ                               |
| 求職者情報・設定                            |
| ログアウト                               |
| 前回のログイン日時<br>2021年05月28日 17時44分     |
| 保存した求人検索条件                          |
| 求人を確認したい場合は、「検索」ボタンをクリックして<br>ください。 |
| 検索条件 1                              |
|                                     |

## ②タッチすると自身の求職情報を確認することができます

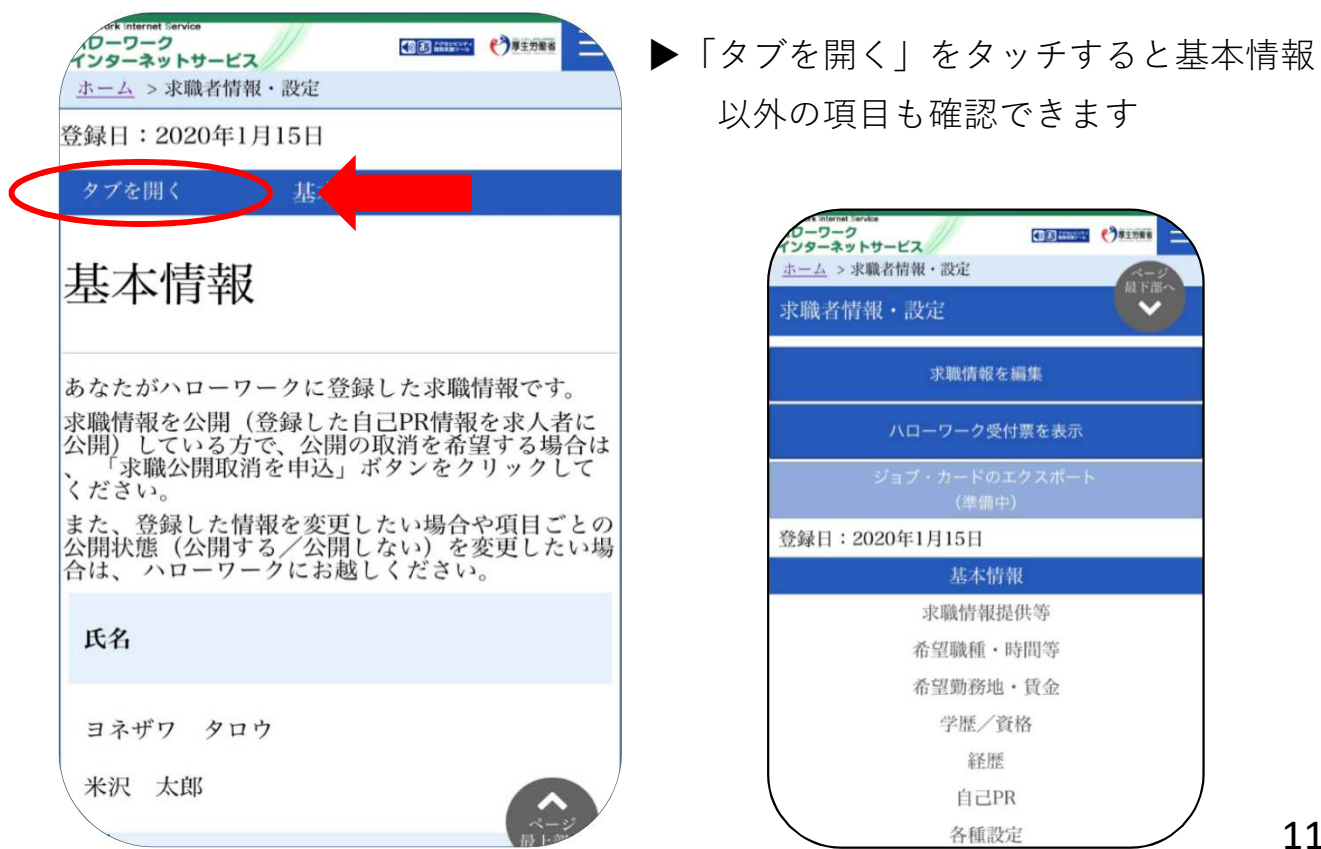

③求職状態を無効から有効にすることができます。

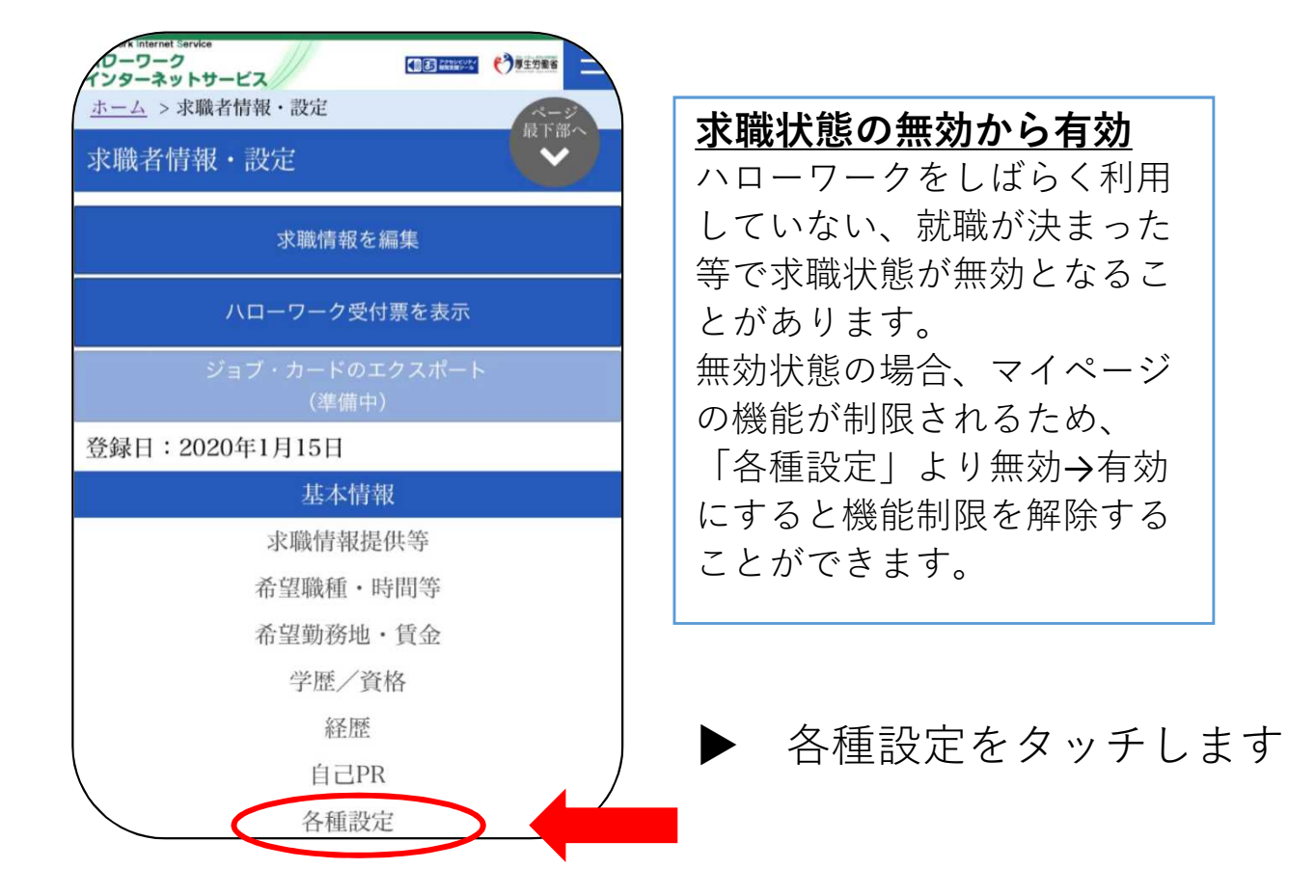

④各種設定に進み、下にスクロールをする。

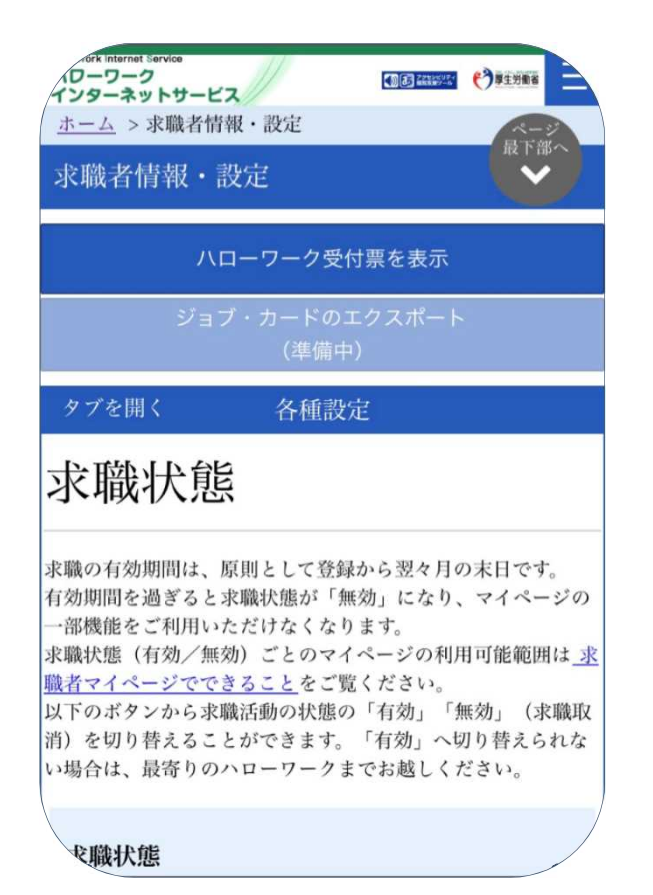

求職有効をタッチします

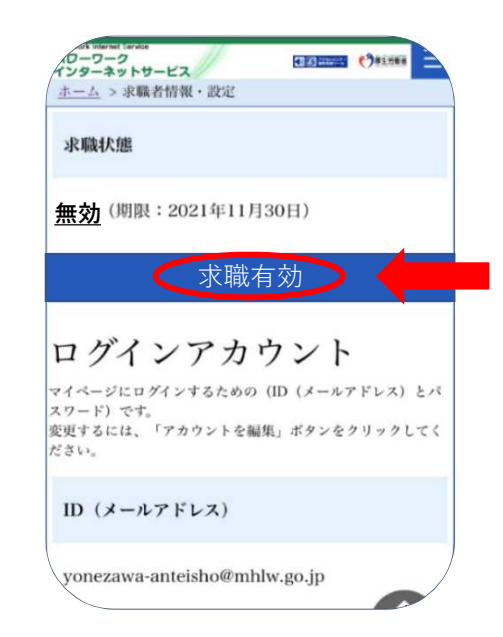

無効から有効となり、求職者マイ ページの機能制限が解除されます。